#### THE UNIVERSITY OF ALABAMA IN HUNTSVILLE

### The University of Alabama in Huntsville Office of Budgets and Management Information Banner Finance Self-Service Training

**How to Obtain Banner Access** 

#### Do I Need Access to Banner My Finance Self-Service?

- The Budget Office provides access to Banner Finance Self-Service and/or Banner Administrative Pages aka Internet Native Banner (INB or Banner Admin).
- You will need access to Banner Finance Self-Service if you:
  - Handle budget statements for your department (Query access)
  - Enter requisitions (Posting access)
  - Approve timesheets (Web-Time Entry)
  - Have faculty development, startup, or PI (Principal Investigator) Incentive accounts
- Banner Administrative (INB) access is given on a case-by-case basis depending on departmental needs.

## **Getting Access to Banner**

#### UAH Website Link:

https://www.uah.edu/budget/forms

| BUDGET                      |
|-----------------------------|
| Budget Information          |
| Covid-19 Budget Information |
| Finance Self-Service Help   |
| Effort Certification        |
| Forms                       |
| Payroll Services            |
| FAST Conference             |

#### Accounting

**Accounting Forms** 

 Budget Office

 Finance Self-Service Access Form

 Banner Admin Access Form ☑

 Budget Change Form ☑

 Budget Change Form ☑

 PARF ☑

Business Services Business Services Forms

# Completing the Access Form: Requestor Information

#### **Requestor Information**

| Name<br>Haymon, Tammy                                                                                | A-number                                              | Email Address<br>tgh0008@uah.edu |  |  |  |  |
|----------------------------------------------------------------------------------------------------|-------------------------------------------------------|----------------------------------|--|--|--|--|
| Home Labor Org Number                                                                                | Home Labor Unit<br>Budgets and Management Information | Phone Number<br>256-824-2242     |  |  |  |  |
| Is this request being submitted on behalf of another employee? * <ul> <li>Yes</li> <li>No</li> </ul> |                                                       |                                  |  |  |  |  |
| Please type and select your Supervisor. *<br>Q                                                       |                                                       |                                  |  |  |  |  |

# Completing the Access Form: Requestor Information

| Is this request being submitted on behalf of another<br>employee? *<br>• Yes<br>• No | Is the employee an active UAH employee? * <ul> <li>Yes</li> <li>No</li> </ul> |  |  |  |
|--------------------------------------------------------------------------------------|-------------------------------------------------------------------------------|--|--|--|
| Please type and select the Employee. *<br>Q                                          |                                                                               |  |  |  |
| Please type and select the Employee's Supervisor. <b>*</b><br><b>Q</b>               |                                                                               |  |  |  |

# Completing the Access Form: Requestor Information

| Is this request being submitted on<br>behalf of another employee? *<br><ul> <li>Yes</li> <li>No</li> </ul> | Is the employee an active UAH<br>employee? *<br>• Yes<br>• No | Enter the Employee's Name. *<br>Enter the Employee's A-number. * |  |  |  |
|----------------------------------------------------------------------------------------------------|---------------------------------------------------------------|------------------------------------------------------------------|--|--|--|
| Please type and select the Employee's S                                                                    | Please type and select the Employee's Supervisor. *<br>Q      |                                                                  |  |  |  |

### Completing the Access Form: Banner Finance Self-Service Request Information

#### **Banner Finance Self-Service Request Information**

#### Request Type \*

For employees who are transferring to a new department/position, please submit a form to Remove (old department) Access first, then a second form to Add Access for the new department. Please note in Comments section that it is for an employee who has transferred to a new department/position.

- Add Access
- Remove Access

Is Web Time Entry (WTE) access being requested? (for those who need access to approve timesheets) \*

- Yes (Payroll will contact you.)
- No

## Completing the Access Form: Org Code Access

#### **Org Code Access**

\*If requesting access to a Foundation Org Code, please complete and submit the Foundation Banner Self-Service Access Request Form.

Please add all org codes and/or roll-up org codes to which access will be changed. Place all actions for org code access under the same org code approver.

Please use rollups when appropriate. Rollups give access to current and any future orgs created. You can choose State, Departmental, PI, and/or Gift rollups or All Rollups. (Ex. All Rollups for Dr. X OR COE State Rollups)

| Please select Division to which you<br>Access. (This may or may not be yo                                                                                                    | Please select VP<br>Area *                                                              | FA                                                 | Select VPFA Support<br>Office * |                                                                                                    |
|----------------------------------------------------------------------------------------------------|-----------------------------------------------------------------------------------------|----------------------------------------------------|---------------------------------|----------------------------------------------------------------------------------------------------|
| VP Finance and Administration                                                                                                    | \$                                                                                      | VPFA Support Off                                   | ices 🖨                          | Q                                                                                                    |
| <ul> <li>Select Access Type: *</li> <li>For entering requisitions, please select Query and Posting</li> <li>Query Only - View Budget Queries</li> <li>Query and Posting - View Budget Queries and Data Entry</li> <li>User will not be doing budget queries</li> </ul> | Select Module(s)  Finance Self-Se Queries)  ePrint Reposito Statements)  Web Time Entry | ): *<br>ervice (FSS Budget<br>ry (Budget<br>/ ONLY | Enter ti<br>code(s              | Accounting and<br>Financial Reporting<br>Accounts Payable<br>Budgets and<br>Management<br>Information<br>Bursar<br>Business Services |
| Are there any additional access changes being requested for org codes approved by                                                                                                    |                                                                                         |                                                    |                                 | Facilities and                                                                                                    |

## Completing the Access Form: Org Code Access

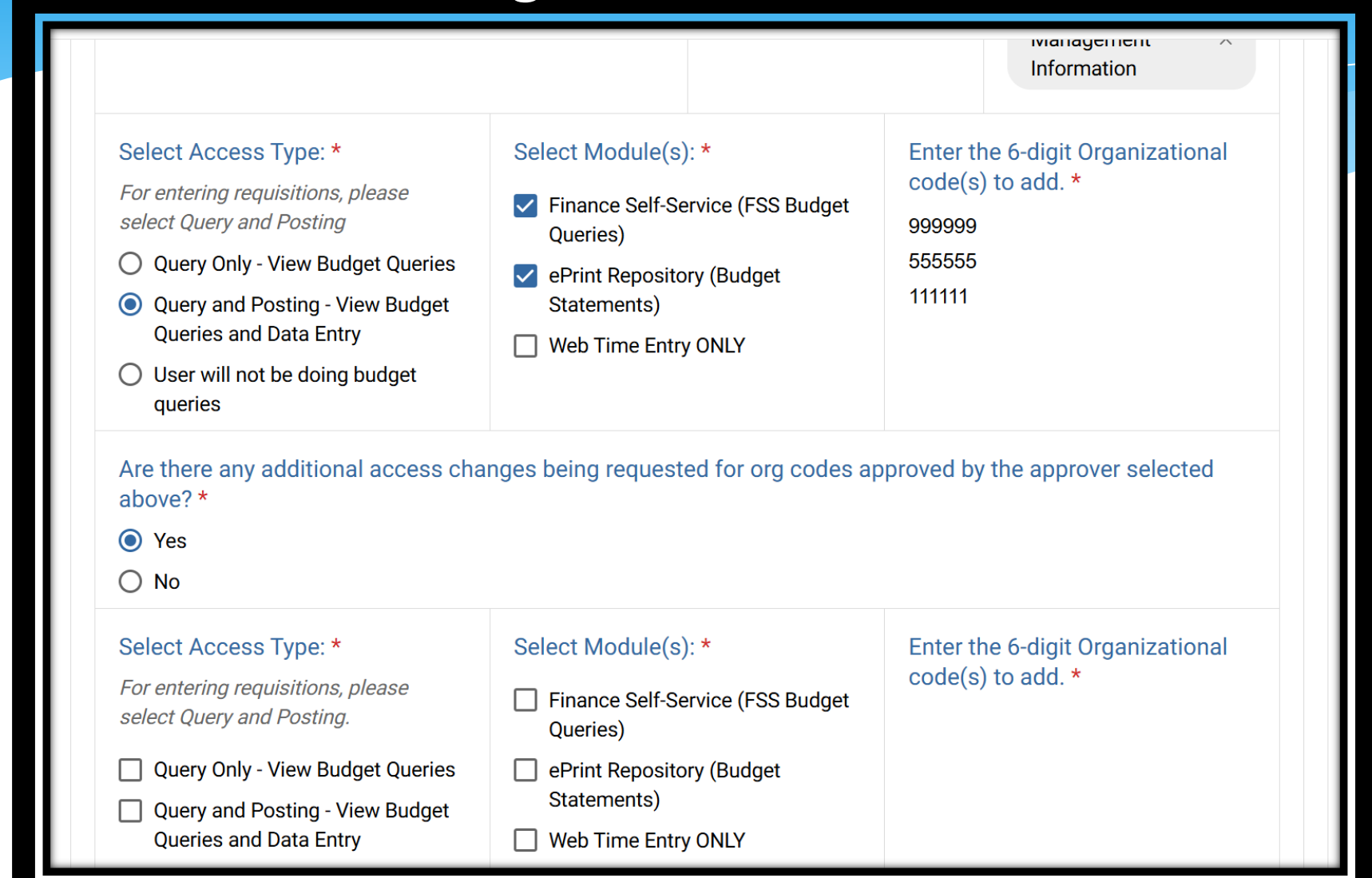

## Completing the Access Form: Org Code Access

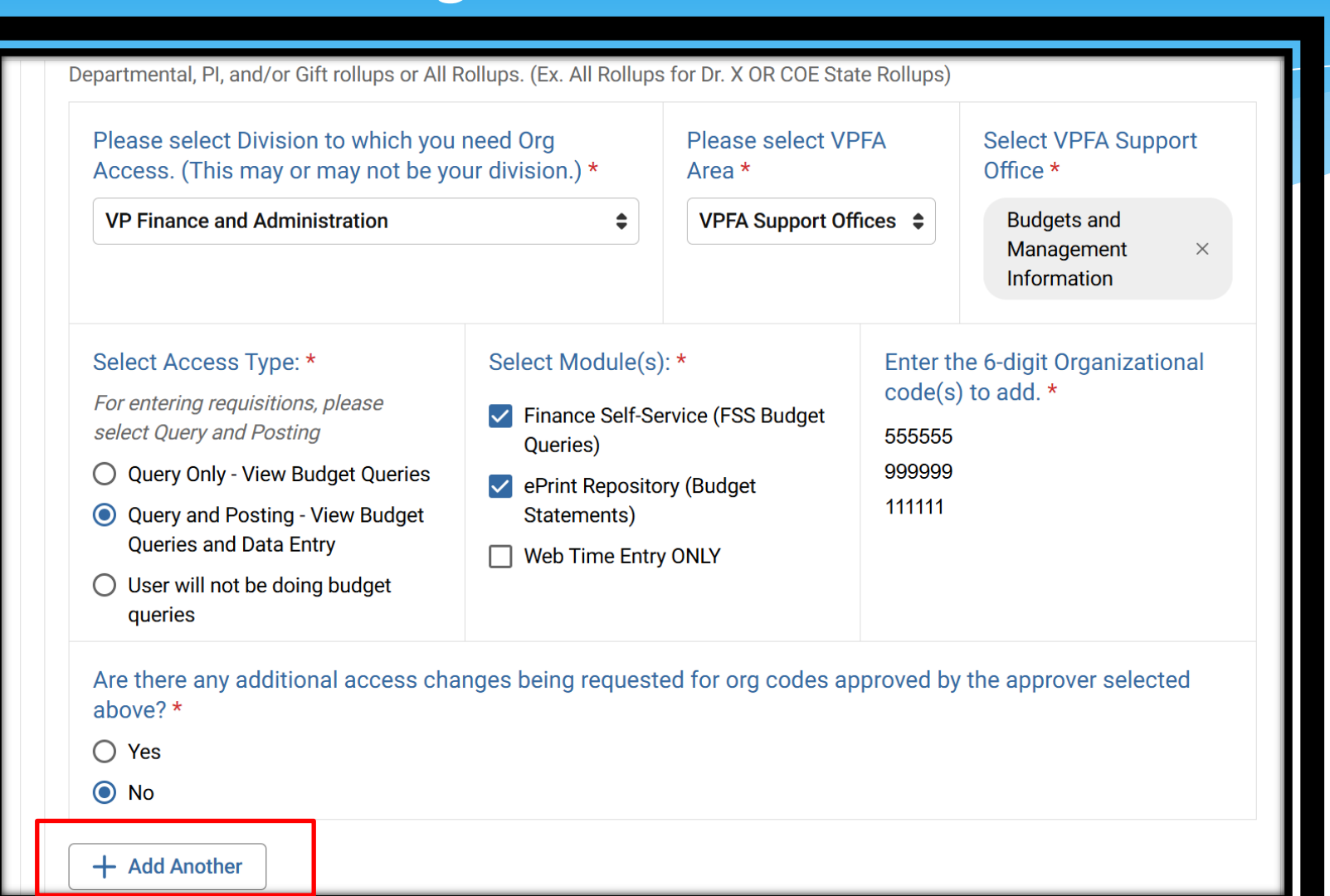

## Completing the Access Form: Comments and Certification

+ Add Another

Please add any relevant questions or comments to assist with this request.

This request is for our Resource Manager to be able to reconcile these accounts.

#### Certifications

I consent to the monitoring of my use of these computing resources for the purpose of accountability and authorized use. I understand that I am subject to disciplinary action and/or criminal prosecution for unauthorized use. I have read, understood, signed and will comply with the University Computer & Network Use Policy & the University Confidentiality Statement. \*

I consent

This field is required

## Completing the Access Form: Training

#### **Budget Query Training**

Please select your preferred method of budget query training. \*

**On campus, in person** - Training will be conducted in person and on campus at UAH with the OBMI.

**Video conference (Zoom)** - If you are unavailable for in-person training, or prefer to meet over video conference, training will be conducted via Zoom meeting

**Web Time Entry ONLY** - If you only selected Web Time Entry on the form, please select this option. If you selected FSS Budget Queries and/or ePrint Repository in addition to Web Time Entry, this option is not available.

**Other** - If you have no preference for training method or are not sure you require training, please select this option and the OBMI will determine your training appointment.

## Banner Finance Self-Service 8 Main Menu

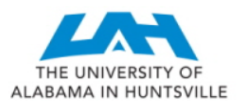

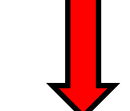

Personal Information Student Employee Finance Proxy Menu

Go

Search

Finance

Budget Queries Encumbrance Query Requisition Approve Documents View Document Multiple Line Budget Transfers Budget Development e~Print Repository ARRA Certification SSB8 - Budget Queries

RETURN TO MENU SITE MAP HELP EXIT

[Budget Queries | Encumbrance Query | Requisition | Approve Documents | View Document | Multiple Line Budget Transfers | Budget Development | e~Print Repository | ARRA Certification | SSB8 - Budget Queries ]

RELEASE: 8.10.0.1

© 2023 Ellucian Company L.P. and its affiliates.

# Banner Finance Self-Service 9

| My Finance     My Finance Query       My Finance Query | Search Query                                                               | ک<br>م | Ms Tammy Haymon |
|--------------------------------------------------------|----------------------------------------------------------------------------|--------|-----------------|
|                                                        | Favorites Saved Queries Shared Queries Shared Queries                      |        |                 |
|                                                        | No Favorite Query exists                                                   |        |                 |
|                                                        | © 2013-2024 Ellucian Company L.P. and its affiliates. All rights reserved. |        |                 |

|                                                                 |                                                                                     | Banner                                                                       | Admin Acce                                                         | ss Form                                                             |                                                       |
|-----------------------------------------------------------------|-------------------------------------------------------------------------------------|------------------------------------------------------------------------------|--------------------------------------------------------------------|---------------------------------------------------------------------|-------------------------------------------------------|
|                                                                 |                                                                                     | Sten One                                                                     | - Application                                                      | Information                                                         |                                                       |
|                                                                 |                                                                                     | Otep One                                                                     | Application                                                        | Phone:                                                              |                                                       |
| Name:                                                           |                                                                                     |                                                                              |                                                                    |                                                                     |                                                       |
|                                                                 | First                                                                               | MI                                                                           | Last                                                               | Email:                                                              | @UAH                                                  |
| Department<br>Banner ID: /                                      | t Name:<br>A                                                                        |                                                                              |                                                                    |                                                                     |                                                       |
| Access to Ban<br>granted to ind<br>Only forms wit<br>Why do you | nner Admin is grant<br>ividuals when infor<br>th Fund and Organi<br>J need Banner F | ed generally to or<br>mation from Finar<br>zational Security<br>inance Admin | ly Administrative<br>ice Self-Service<br>may be granted<br>access? | e Staff. A limited r<br>and Employee Se<br>e.g.l reconcile accounts | number of forms may be<br>If-Service is not adequate. |
|                                                                 |                                                                                     |                                                                              | 0                                                                  | rganization code activit                                            | y)                                                    |
| Banner Form<br>f you don't kn<br>blease leave t<br>Security:    | Requested:<br>ow the form name,<br>this blank.<br>Fund<br>Organization              |                                                                              |                                                                    |                                                                     |                                                       |
| Access                                                          | e monitorina of my use o                                                            | Que<br>Step Two                                                              | - Applicant's                                                      | Maintenance<br>Signature                                            | Both                                                  |
| ubject to disciplir<br>Jniversity Compu                         | nary action and/or crimin<br>iter & Network Use Polic                               | al prosecution for una<br>y & the University Cor                             | uthorized use. I hav                                               | ve read, understood and<br>nt.                                      | d signed and will comply with the                     |
|                                                                 | Signa                                                                               | ture                                                                         |                                                                    |                                                                     | Date                                                  |
| approve the requ                                                | uested access for this er<br>Is access to Banner Fina                               | Step Three -<br>nployee. I agree to no<br>nce Admin.                         | · Department<br>tify Budget Office (S                              | Authorization<br>SSB 306) when the appl                             | licant is terminated from the Univer                  |
| Signature:<br>Title                                             |                                                                                     |                                                                              | Name (Prir<br>Date:                                                | nt):                                                                |                                                       |
|                                                                 |                                                                                     |                                                                              |                                                                    |                                                                     |                                                       |
|                                                                 | (To Be Com                                                                          | pleted by Offic                                                              | e of Budgets<br>SSB 306                                            | & Management                                                        | t Information)                                        |

#### Sections 1 and 2

Email Address is the

requestor's Charger ID (i.e.

- 'abc1234') NOT your name
- Use A Number
- Please include a justification.
- Please enter Banner Form
   Name and Orgs (if needed).
- Please indicate what type of access you need and sign.
   Section 3
  - Please make sure printednames and Job Title arepresent and legible.

## MyUAH

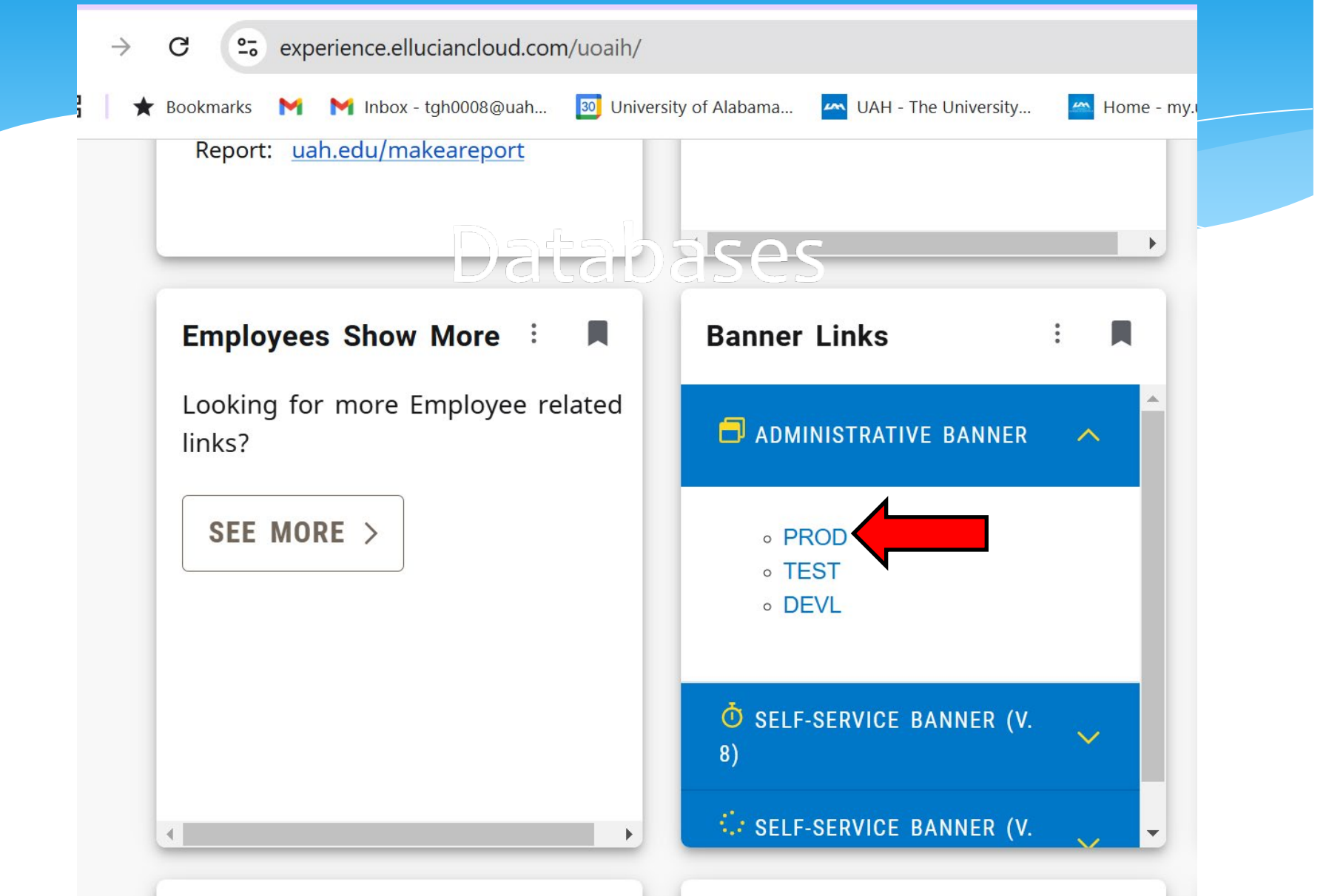

## Banner Admin (formerly INB)

| - Appli                         | cation Navigator × +                                                                                                    | ×     | -      | 0     |
|---------------------------------|----------------------------------------------------------------------------------------------------|-------|--------|-------|
| $\leftrightarrow$ $\rightarrow$ | C 🔒 banneradmin.uah.edu/applicationNavigator/seamless                                                                                                    | Q 🖻 🏚 | r ≡J [ |       |
| ≡                               |                                                                                                    |       |        |       |
| ଜ                               | A STATE AND A STATE AND A STAT |       |        |       |
| ▦                               |                                                                                                    |       | -      |       |
| Q                               |                                                                                                    | -     |        | SR    |
| ۵                               | Welcome                                                                                                    |       | 1-     |       |
| ?                               | Search     O Direct Navigation     Pages, Menus, Jobs and Quickflows     Q                                                                                                    |       |        |       |
| *                               |                                                                                                    |       | Ŧ      |       |
| [→                              |                                                                                                    |       |        |       |
|                                 |                                                                                                    |       |        |       |
| <sup>742</sup>                  |                                                                                                    |       |        |       |
|                                 |                                                                                                    |       |        | all a |
|                                 | A State of the second second sec                                                                                                    |       |        |       |

Ellucian® | © 2014-2022 Ellucian Company L.P. and its affiliates.

This software contains confidential and proprietary information of Ellucian and its subsidiaries. Use of this software is limited to Ellucian licensees, and is subject to the terms and conditions of one or more written license agreements between Ellucian and the licensee in question. For Your Information Org Approvers/Signers

- To add, change, or remove an approver or authorized signer from an org, you must complete a **Signature Authorization Form.**
- They are processed by Accounting and Financial Reporting, not Budgets. You can visit them by clicking on their **website link**.

### **Questions**?

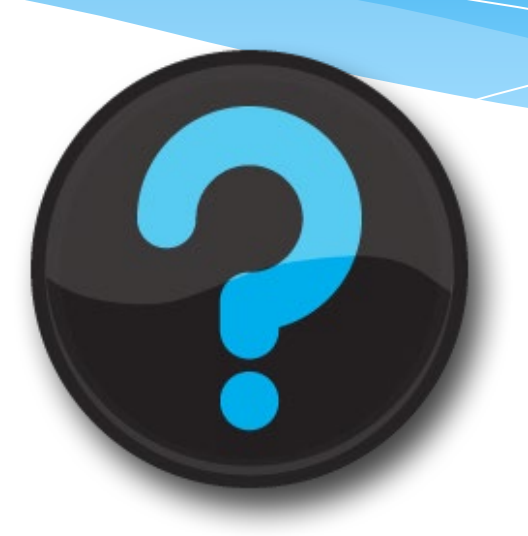

### Contact us! Website: <u>uah.edu/budget/self-service-help</u> Ext. 2242 or 5217